## แบบเสนอผลงานกิจกรรมพัฒนาคุณภาพประเภทรายบุคคล(KAIZEN)

(แบบฟอร์ม F-WI-RA-QS-201/03)

<u>สำหรับงานพัฒนาคุณภาพงาน</u> เลขที่ผลงาน...../...../..... วันลงทะเบียน......

| <b>ชื่อ-สกุล</b> ศิริภัทร ศรีขจรลา.                                                                          | า <b>เบอร์ติดต่อ</b> 02-201-2992             | Email Address siripat.srk@mahidol.ac.th                                   |  |  |  |  |  |
|----------------------------------------------------------------------------------------------------|----------------------------------------------|---------------------------------------------------------------------------|--|--|--|--|--|
| <b>ภาควิชา/ หน่วยงาน</b> งานสารสนเทศเพื่อการวิเคราะห์ข้อมูลทางสุขภาพ ฝ่ายสารสนเทศ สำนักงานคณบดี              |                                              |                                                                           |  |  |  |  |  |
| <b>ชื่อ-สกุล</b> ศิริภัทร ศรีขจรลา                                                                           | ก <b>รหัสบุคคล</b> 022881 (ข้อมูลผู้รับเงินโ | อนเข้าบัญชีเงินเดือนผ่านรหัสบุคคลกรณีที่ผลงานผ่านเกณฑ์ - กรุณาระบุให้ครบ) |  |  |  |  |  |
| <b>หมายเหตุ</b> :- ผลงานทุกประเภทที่ส่งประกวดเป็นลิขสิทธิ์ของคณะฯ ห้ามมิให้ผู้ใดนำไปเผยแพรโดยไม่ได้รับอนุญาต |                                              |                                                                           |  |  |  |  |  |
| โปรดเขียน 🖌 ในช่อง                                                                                           | 🗹 อนุญาตให้เผยแพร่ผลงานทางWebsite            | 🗌 ไม่อนุญาตให้เผยแพร่ผลงานทางWebsite                                      |  |  |  |  |  |
| (โปรดระบุ)                                                                                                   | 🗹 ไม่ต้องการต่อยอดผลงานเป็น R2R              | 🗌 *ต้องการต่อยอดผลงานเป็น R2R                                             |  |  |  |  |  |

| ชื่อผลงาน Dashboard แสดงรายงานหัตถการ ICD-9                                 |               |                         |                   |                                              |                                                                                               |  |  |
|-----------------------------------------------------------------------------|---------------|-------------------------|-------------------|----------------------------------------------|-----------------------------------------------------------------------------------------------|--|--|
| 1.สภาพปัญหา <u>ก่อน</u> ปรับปรุง                                            |               |                         |                   |                                              | 2.กระบวนการปรับปรุง/สภาพ <u>หลัง</u> ปรับปรุง                                                 |  |  |
| 1.1 ระบุสภาพการทำงานเดิม และปัญหาที่พบจากการทำงานพร้อมระบุ                  |               |                         |                   | เนพร้อมระบุ                                  | 2.สภาพการทำงานใหม่ /กระบวนการทำงานใหม่                                                        |  |  |
| ข้อมูลสนับสนุนปัญหา (Fact)                                                  |               |                         |                   |                                              | <u>วงรอบที่ 1</u>                                                                             |  |  |
| -<br>จากสถิติการขอข้อมูลออนไลน์ จะมีใบงานขอข้อมูลเกี่ยวกับการทำ             |               |                         |                   | กับการทำ                                     | <u>Plan:</u> จากการวิเคราะห์พบว่า รายละเอียดข้อมูลที่ผู้ขอข้อมูลต้องการ มักไม่แตกต่างกัน เช่น |  |  |
| ี่ หัตถการ โดยกรองข้อมูลจากรหัส ICD-9 เฉลี่ยเดือนละ 16 .ใบงาน โดยการ        |               |                         |                   | มงาน โดยการ                                  | HN ชื่อสกุล อายุ และการขอเฉพาะจำนวนครั้ง หรือจำนวนคนที่ทำหัตถการนั้น ๆ แต่เงื่อนไข            |  |  |
| เตรียมข้อมูลดังกล่าวจัดเป็นใบงานข้อมูลที่ไม่ซับซ้อนที่ใช้ระยะเวลาเฉลี่ย 1-  |               |                         |                   | เวลาเฉลี่ย 1-                                | ในการคัดกรองข้อมูลของแต่ละใบขอข้อมูลนั้นแตกต่างกัน ดังนั้น การสร้างรายงานที่สามารถ            |  |  |
| 3 วัน ซึ่งเดิมเจ้าหน้าที่ใช้วิธีการเขียนคำสั่ง (query) เพื่อดึงข้อมูลโดยตรง |               |                         |                   | มูลโดยตรง                                    | คัดกรองและส่งออกข้อมูลได้ง่าย จะช่วยแก้ปัญหานี้ได้                                            |  |  |
| จากคลังข้อมูล ซึ่งใช้เวลาประมาณ 1 ชม. อีกทั้งการคัดกรองข้อมูลในแต่ละ        |               |                         |                   | อมูลในแต่ละ                                  | <u>Do</u> : สร้าง Dashboard แสดงรายงานหัตถการ ICD-9 ด้วยโปรแกรม MS Power BI ซึ่งเป็น          |  |  |
| ครั้งที่แตกต่างกัน ทำให้ต้องเขียนคำสั่งใหม่ทุกครั้ง ดังนั้นการสร้าง         |               |                         |                   | ร้าง                                         | โปรแกรมที่ช่วยสร้างรายงาน โดยการสร้างตารางข้อมูลแสดงรายละเอียดการทำหัตถการของ                 |  |  |
| dashboard เพื่อแสดงรายงานหัตถการ ICD-9 จะช่วยลดขั้นตอนการ                   |               |                         |                   | อนการ                                        | ผู้ป่วยเพื่อให้ส่งออกข้อมูลได้ง่าย และเพิ่มตัวกรองที่หลากหลายในหน้ารายงาน ได้แก่ เพศ          |  |  |
| ทำงานและระยะเวลารอคอยรายงานได้                                              |               |                         |                   |                                              | อายุ วันที่รับบริการ หน่วยตรวจ คลินิก สิทธิการรักษา เพื่อให้สามารถกรองข้อมูลได้ทันที          |  |  |
| 1.2 ระบุวัตถุประเ                                                           | สงค์ในการดำเ  | เนินการ <u>ครั้งนี้</u> |                   |                                              | <u>Check:</u> ทดลองดึงข้อมูลหัตถการ ตั้งแต่ปี 2553- 2564 ตามเงื่อนไขที่กำหนด                  |  |  |
| เพื่อหาวิธีเตรีย                                                            | มมข้อมูลรายงา | านหัตถการขอ             | งผู้ป่วยให้มีความ | มถูกต้อง                                     | <u>Act:</u> Dashboard ที่สร้าง สามารถกรองข้อมูลตามเงื่อนไขที่กำหนดได้ และช่วยลดระยะเวลา       |  |  |
| ครบถ้วน ลดขั้นตอ                                                            | วนในการทำงา   | น และลดระเ              | ยะเวลาในการรถ     | อคอยรายงาน                                   | ในการรอคอยรายงาน จาก 1 ชั่วโมง เหลือ 10 นาที คิดเป็น 83.33% อย่างไรก็ตาม พบว่าไม่             |  |  |
|                                                                             |               |                         |                   |                                              | สามารถเชื่อมโยงข้อมูลรหัส ICD-9 กับชื่อหัตถการได้จำนวน 1,083 รายการ จากข้อมูล                 |  |  |
| 3. ผลดำเนินโครง                                                             | การ           |                         |                   |                                              | ทั้งหมด 3,588,236 รายการ คิดเป็น 0.03%                                                        |  |  |
| จากการใช้ Da                                                                | ashboard แส   | ดงรายงานหั              | ุขถการ ICD-9 ท    | งบว่าสามารถ                                  | <u>วงรอบที่ 2</u>                                                                             |  |  |
| เตรียมข้อมูลได้ถุ                                                           | าูกต้อง ครบถ่ | เ้วน 100% a             | ดขั้นตอนการเ      | ทำงานจาก 3                                   | <u>Plan:</u> ประสานงานกับหน่วยคลังข้อมูลเพื่อตรวจสอบรหัส ICD-9 ที่ไม่ถูกระบุชื่อหัตถการ       |  |  |
| ้<br>ขั้นตอนเหลือเพียง 1 ขั้นตอนและลดระยะเวลารอคอยรายงานลง 83%              |               |                         |                   | ยงานลง 83%                                   | Do: จากการตรวจสอบพบว่ารหัสหัตถการ ไม่ถูกใส่ในตาราง Master จึงไม่แสดงผลชื่อของ                 |  |  |
| (จาก 1 ชั่วโมงเหลือ 10 นาที)                                                |               |                         |                   |                                              | หัตถการ เมื่อแก้ไขตาราง Master เรียบร้อย จึงทดลองดึงข้อมูลหัตถการ ตั้งแต่ปี 2553- 2564        |  |  |
| ตัวชี้วัด                                                                   | เป้าหมาย      | ก่อน                    | ก่อน              | หลัง                                         | <u>Check:</u> ตรวจสอบหาข้อมูลรหัส ICD-9 ที่ไม่พบชื่อหัตถการ และทดลองดึงข้อมูลอีกครั้ง         |  |  |
|                                                                             |               | ก.พ. 65                 | มี.ค. 65          | ເມ.ຍ. 65                                     | <u>Act:</u> หลังจากการแก้ไข พบว่าสามารถใช้เตรียมข้อมูลได้ถูกต้องครบถ้วน ช่วยลดขั้นตอนการ      |  |  |
| เตรียมข้อมูล                                                                | 100%          | 100%                    | 99.97%            | 100%                                         | ทำงานและลดระยะเวลารอคอยรายงาน จึงนำไปใช้ในการกรองข้อมูลรหัส ICD-9 จนถึง                       |  |  |
| ถูกต้อง                                                                     |               |                         |                   |                                              | ปัจจุบัน                                                                                      |  |  |
| ครบถ้วน                                                                     |               |                         |                   |                                              | 4. มาตรฐานการทำงาน (โปรดระบุ)                                                                 |  |  |
| ลดขั้นตอนการ                                                                | > 1           | มี 3                    | ลดลง 2            | ลดลง 2                                       | 🔲 <b>ไม่มีมาตรฐานการทำงาน(WI)</b> / มาตรฐานการใช้งาน                                          |  |  |
| ทำงาน                                                                       | ขั้นตอน       | ขั้นตอน                 | ขั้นตอน           | ขั้นตอน                                      | ✓ มีมาตรฐานการทำงาน(WI) / มาตรฐานการใช้งาน                                                    |  |  |
| ลดระยะเวลา                                                                  | > 70%         | 1 ชั่วโมง               | 83.33%            | 83.33%                                       | 5.การขยายผลกิจกรรม (โปรดระบุ)                                                                 |  |  |
| รอคอยการ                                                                    |               |                         | (10 นาที)         | (10 นาที)                                    | 🔲 ใช้เฉพาะตนเองเท่านั้น 🗹 ใช้เฉพาะในหน่วยงานของท่าน                                           |  |  |
| ทำงาน                                                                       |               |                         |                   |                                              | 🔲 ใช้ในหน่วยงานอื่น <u>ภายใน</u> คณะฯ 🔲 ใช้ในหน่วยงานอื่น <u>ภายนอก</u> คณะฯ                  |  |  |
|                                                                             |               |                         |                   | <u>.                                    </u> | dian d diana da                                                                               |  |  |

ลงชื่อ(เจ้าของผลงาน) <u>ศิริภัทร ศุรีขจะลาภ</u> ลงชื่อ(หัวหน้า ภาค/ฝ่าย/งาน/หน่วย). *ภาก นอา*มา

สังกัด งานสารสนเทศเพื่อการวิเคราะห์ข้อมูลทางสุขภาพ ฝ่ายสารสนเทศ วัน / เดือน / ปี 29 เมษายน 2565

| เอกสารแนบ                                                                   |                                    |                 |  |  |  |  |  |
|-----------------------------------------------------------------------------|------------------------------------|-----------------|--|--|--|--|--|
| งานสารสนเทศเพื่อการวิเคราะห์ข้อมูลทางสุขภาพ ฝ่ายสารสนเทศ โรงพยาบาลรามาธิบดี | เอกสารเลขที่ WI_HAT_007            |                 |  |  |  |  |  |
| คู่มีอวิธีปฏิบัติงาน Power BI (Work Instruction)                            | ฉบับที่ 1                          | หน้าที่ 1 จาก 1 |  |  |  |  |  |
| เรื่อง วิธีใช้งาน Dashboard แสดงรายงานหัตถการ ICD-9                         | -<br>วันที่ปรับปรุง 27 เมษายน 2565 |                 |  |  |  |  |  |

## วัตถุประสงค์

เพื่อใช้เป็นแนวทางในการใช้งาน Dashboard แสดงรายงานหัตถการ ICD-9 ด้วยโปรแกรม Power BI Desktop

## วิธีดำเนินการ

- 1. เข้าใช้งานจาก https://app.powerbi.com/groups/d7303839-bbc7-4aaa-9f20-e5bbc3483038/reports/f93800e7-0eb2-415dae70-57ac8124af3b/ReportSectionf96f0ea63f29cbc888fb
- 2. เลือกสิ่งที่ต้องการค้นหาจากแถบด้านข้าง
- 3. ตรวจสอบวันที่ข้อมูลอัพเดททุกครั้งก่อนใช้งาน
- 4. ค้นหารหัส ICD-9 ที่ต้องการ หรือกดเลือกจาก ICD-9 (4-digit) หรือ รหัสกลุ่มหัตถการ (3-digit)
- 5. กรองเงื่อนไขที่ต้องการ ด้วยตัวกรองต่าง ๆ เช่น วันที่, ปีที่รับบริการ
- 6. ตรวจสอบข้อมูลที่แสดงในหน้ารายงาน กด export ข้อมูลและนำไปจัดหน้ารายงานตามความต้องการของผู้ขอข้อมูลต่อไป

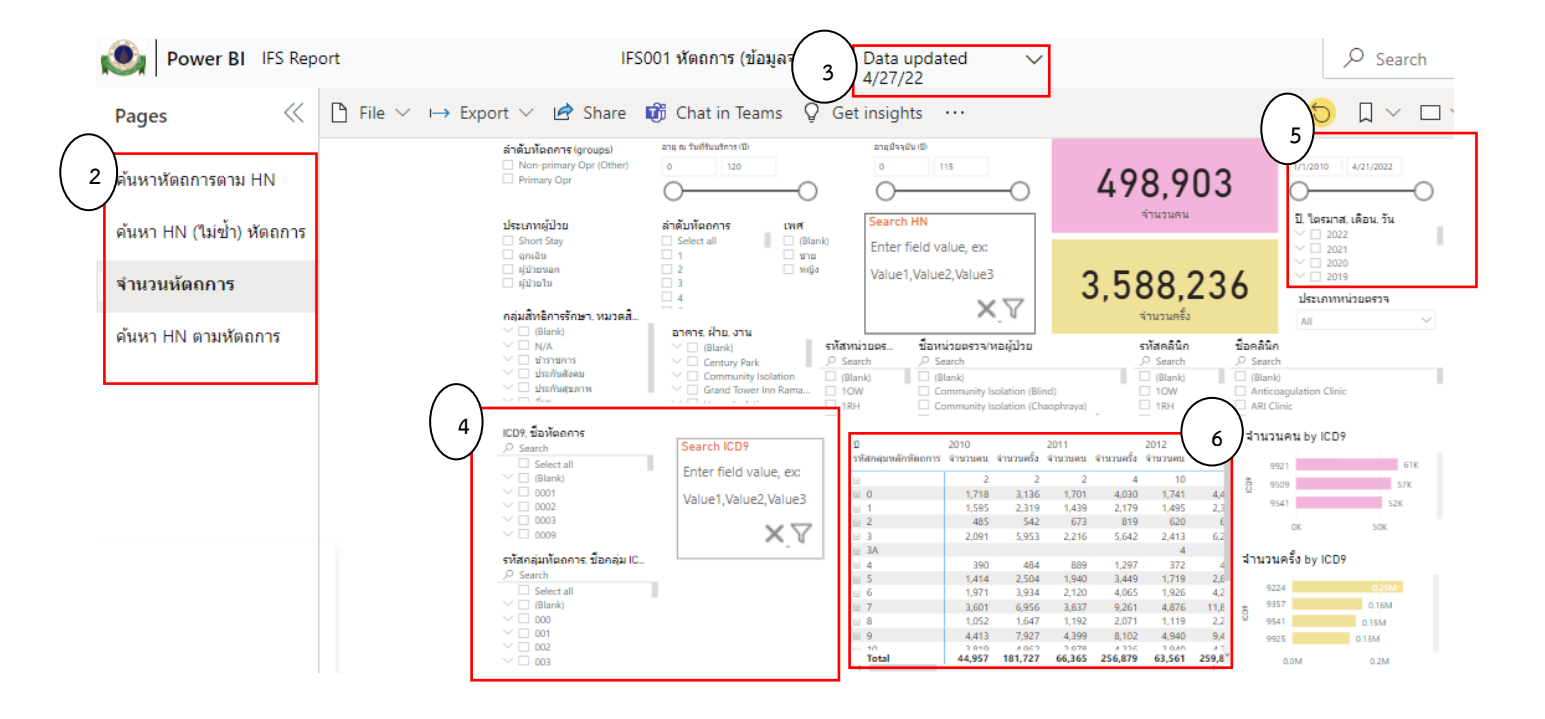